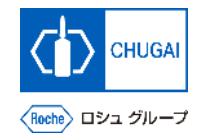

### myBuy MYB\_UM\_S001 各種お問合せ窓口のご案内

### 中外製薬株式会社 購買部

ver1.1

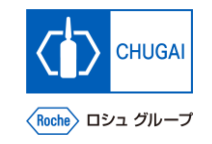

| 分類                               | # | 問合せ内容                                                                                                    | 問合せ先                                       |
|----------------------------------|---|----------------------------------------------------------------------------------------------------|--------------------------------------------|
|                                  | 1 | myBuyの障害・不具合に関するお問合せ       GEPへのお問合せ前に         ・ myBuyにログインできない       ブラウザのキャッシュクリアを         ・ ボタンを押しても動作がない、次画面に遷移しない など       お試しください | GEPテクニカルサポート<br><u>support@gep.com</u>     |
| myBuyによる<br>見積依頼に<br>関する問合せ      | 2 | myBuyの操作方法に関するお問合せ<br>・ 登録方法、連絡先の追加方法がわからない<br>・ RFxイベントの質問票・プライスシートの回答方法がわからない など                                                      | <u>myBuy 問合せForms</u>                      |
|                                  | 3 | <b>個別の購買案件 (RFx) に関するお問合せ</b> <ul> <li>購買要件・条件についての不明点</li> <li>見積提案を行う上での不明点 など</li> </ul>                                             | ソーシング担当者<br>※確認方法は次ページ参照                   |
| ProcYONによる<br>発注・請求処理に<br>関する問合せ | 4 | <b>発注・請求処理(ProcYON)に関するお問合せ</b><br>• ProcYONからの発注処理に対する対応内容、操作方法がわからない など                                                               | 中外購買_プロキオン担当<br>procyon@chugai-pharm.co.jp |

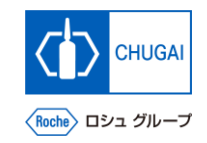

### myBuy 参考:ソーシング担当連絡先の確認方法

■ 弊社ソーシング担当者はRFx上で確認が できます

バイヤーの連絡先情報をクリック
 ソーシング担当者の連絡先が表示

| 基本的な詳細      | ∨ 基本的な詳細 ①                      |                                |         |                       |
|-------------|---------------------------------|--------------------------------|---------|-----------------------|
| イベントのスケジュール | イベント名                           |                                |         |                       |
| バイヤーの連絡先情報  |                                 |                                |         |                       |
| チームメンバー     | イベントの説明                         |                                |         |                       |
| ガイドライン      | イベントタイプ                         | イベント通貨                         | ()      | イベントの概要               |
| 質問票         | 提案依頼                            | JPY                            |         | -                     |
| 価格表         | カテゴリー*<br>IT Services (Y4015000 | 事業単位*<br>Chugai Pharmaceutical | fi<br>N | 項域*<br>Not Applicable |

| レ バイ | ヤーの連絡先情報 (1) |    |             |        |
|------|--------------|----|-------------|--------|
|      |              |    |             |        |
| 名    |              | 指定 | ▼ 電子メールアドレス | 2 格先番号 |
|      |              |    |             |        |
|      |              |    |             |        |

# 創造で、想像を超える。

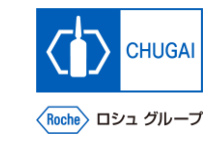

# myBuy 文書情報

#### 基本情報

| システム名  | myBuy Upstream                     |  |  |  |
|--------|------------------------------------|--|--|--|
| 文書保管場所 | Electronically: 購買部 CoreRepository |  |  |  |
| 文書タイトル | S-0. 各種お問合せ窓口のご案内                  |  |  |  |
| 文書管理番号 | MYB_UM_S001 バージョン番号 ver1.1         |  |  |  |
| 関連文書   | -                                  |  |  |  |

#### 作成者署名

| 担当 | 部署 | 氏名 | 日付 |
|----|----|----|----|
|    |    |    |    |

#### レビュー者署名

| 担当 | 部署 | 氏名 | 日付 |
|----|----|----|----|
|    |    |    |    |
|    |    |    |    |
|    |    |    |    |

#### 承認者署名

| 担当 | 部署 | 氏名 | 日付 |
|----|----|----|----|
|    |    |    |    |
|    |    |    |    |
|    |    |    |    |

#### 改訂履歴

| バージョン | 改訂理由            | 作成・改訂日     | 作成・改訂者 |
|-------|-----------------|------------|--------|
| 1.0   | 初版              | 2023/10/30 |        |
| 1.1   | GEP問合せ時の留意事項を追加 | 2023/12/22 |        |
|       |                 |            |        |